### Przewodnik dostawcy dotyczący przedkładania faktur

Centrum doskonałości (CoE)

Listopad 2023

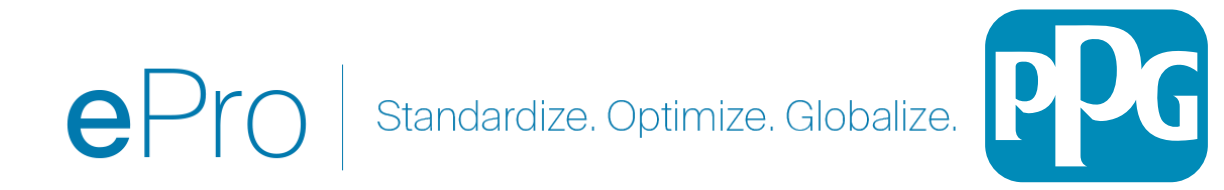

### Spis treści:

- Link do logowania na Portalu Dostawców Jaggaer/PPG to: Login + Użyj adresu e-mail i hasła podanych podczas rejestracji. Aby skorzystać z tego linku, MUSISZ się zarejestrować.
- <u>Charakterystyka</u>
- <u>Typowe problemy z fakturowaniem</u>
- <u>Tworzenie faktury</u>
- Dodawanie podatków, wysyłka i obsługa
- <u>Sprawdzanie błędów i ostrzeżeń</u>
- <u>Dodatkowa funkcja fakturowania</u>
- <u>Różne informacje</u>
- <u>Tworzenie not kredytowych</u>
- <u>Alternatywny sposób stworzenia faktury lub noty kredytowej</u>

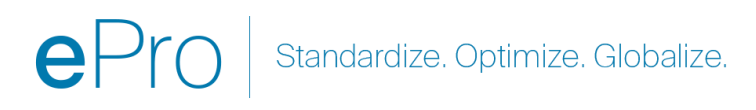

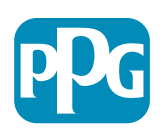

### Charakterystyka

Faktury przesyłane do PPG w portalu Jaggaer wymagają numeru zamówienia. Dostawcy są zobowiązani do tworzenia faktur na podstawie zamówienia (nazywanego w portalu zamówieniem sprzedaży). Do zgłoszenia elektronicznego wymagane jest dołączenie faktury w formacie PDF, jednak podstawą do zapłaty będą przekazane PPG dane do faktury wprowadzone i przesłane za pośrednictwem portalu. Dlatego przed przesłaniem sprawdź poprawność danych we wszystkich polach.

Uwaga: Utworzenie faktury z zamówienia sprzedaży spowoduje **domyślne ustawienie kwoty faktury jako całkowitej kwoty zamówienia**. Jeśli nie chcesz rozliczać całego zamówienia, **musisz zaktualizować kwotę faktury** przed jej przesłaniem.

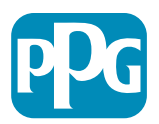

### **Typowe problemy z fakturowaniem**

- Dostawca nie może wystawić faktury
  - Dostawca nie zarejestrował się jeszcze na Portalu Jaggaer PPG. Osoba, która utworzyła zamówienie, powinna wystawić formularz dostawcy, aby zostało wysłane zaproszenie do rejestracji
  - Dostawca zakończył rejestrację, ale nie widzi ikony wyszukiwania umożliwiającej tworzenie faktury.
    - Użytkownik nie jest administratorem rekordu dostawcy i brakuje mu ról wymaganych do wystawienia faktury.
    - Po zarejestrowaniu dostawcy administrator będzie mógł dodawać nowych użytkowników i zarządzać rolami użytkowników, przechodząc do ikony koła zębatego z kłódką Administer (Administruj) > Manage Users (Zarządzaj użytkownikami) > Add New User (Dodaj nowego użytkownika)
      - Jeśli użytkownik będzie wystawiał faktury na portalu, upewnij się że została mu przydzielona rola <u>Manage Orders / Invoices (Zarządzaj</u> <u>zamówieniami/fakturami)</u>.
      - Administrator może wyszukiwać użytkowników i aktualizować role oraz dodawać nowych użytkowników.

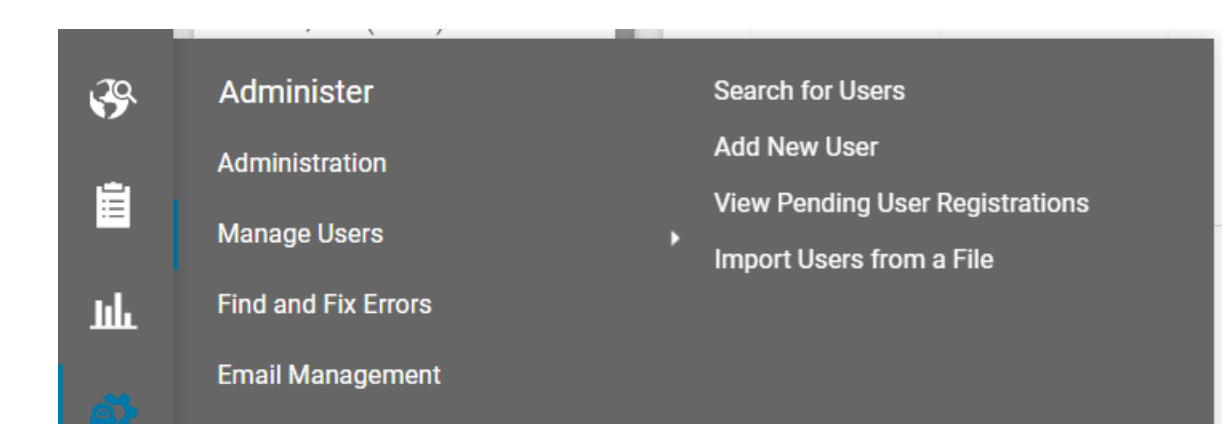

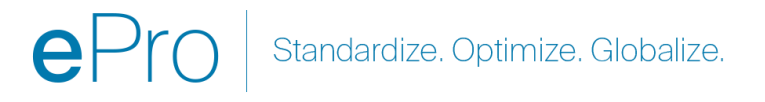

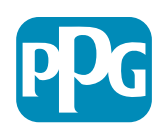

### **Tworzenie faktury**

Zacznij od przejścia do swoich zamówień Orders (Zamówienia) > Sales Orders and Shipments (Zamówienia sprzedaży i wysyłki) > Search for Sales Orders (Wyszukiwanie zamówień sprzedaży).

Jeśli nie widzisz swojego zamówienia sprzedaży na liście, zmień kryteria daty z Last 90 days (Ostatnie 90 dni) na All (Wszystkie).

# Home Customer Partal Home Orders Type to Search Sales Orders... Sales Orders And Shipments Supplier Invoices

#### ≡ Search Sales Orders

| Quick Filters         | Created Date: Last 90 days - Quick search | ٩ | 3     |
|-----------------------|-------------------------------------------|---|-------|
| Allocation Status 🗸 🗸 |                                           |   |       |
| N/A <b>7</b>          | O Within Last 90 days ✓                   |   |       |
| Not allocated 1       | O Between and                             | 1 | ent   |
|                       | more options >                            |   | P100: |
| Commodity Code 🗸 🗸    |                                           |   | -     |
| 04111000 2            | Apply Cancel                              |   | NA:   |

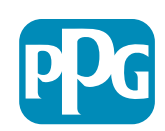

### Tworzenie faktury cd.

Następnie kliknij link do zamówienia sprzedaży (zamówienia), które chcesz zafakturować

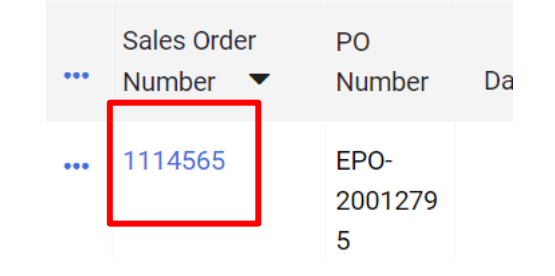

Po prawej stronie u góry znajduje się pole wyboru Create (Utwórz). Kliknij strzałkę menu rozwijanego i wybierz Invoice (Faktura)

| ۲        | Add Note              | Create ▼ 1 of 7 Results ▼ < > |  |
|----------|-----------------------|-------------------------------|--|
| Invoices | Order Acknowledgments | Invoice                       |  |
|          |                       |                               |  |

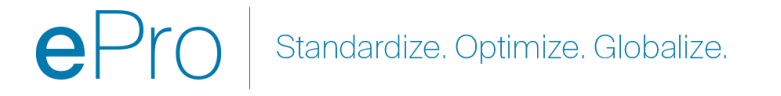

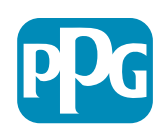

## Ważne: Zwróć uwagę na te kluczowe pozycje na ekranie wprowadzania faktury.

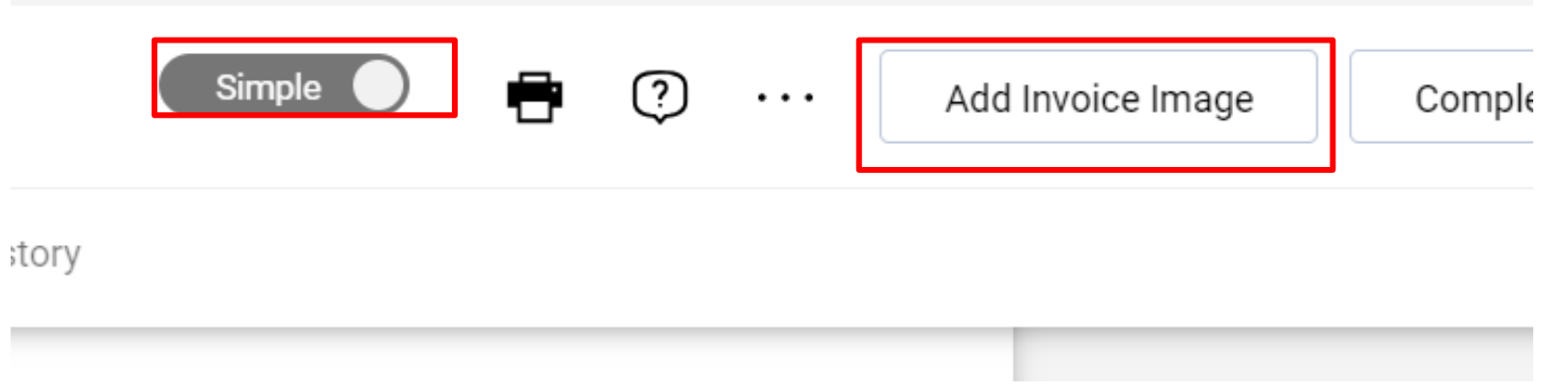

- Przełącz z opcji Simple (Prosta) na Detailed (Szczegóły), aby dodać do faktury podatki i/lub koszty wysyłki. Szczegółowe informacje o doliczeniu podatku, wysyłce i obsłudze są podane poniżej.
- Obraz faktury (PDF) musi zostać przesłany za pomocą przycisku Add Invoice Image (Dodaj obraz faktury). Fakturę należy dodać WYŁĄCZNIE przy użyciu tego przycisku, w przeciwnym razie pojawi się błąd i faktura nie będzie mogła zostać przesłana.
- Nie dodawaj obrazów faktur za pomocą zakładki załączników. Ta sekcja służy wyłącznie do załączenia dodatkowych dokumentów.

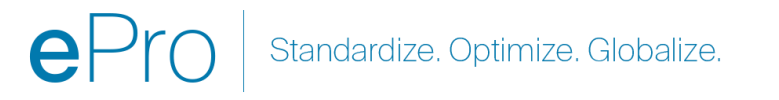

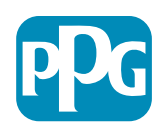

## Jeśli dodasz fakturę w złym miejscu lub nie dodasz jej wcale, pojawi się ten komunikat o błędzie.

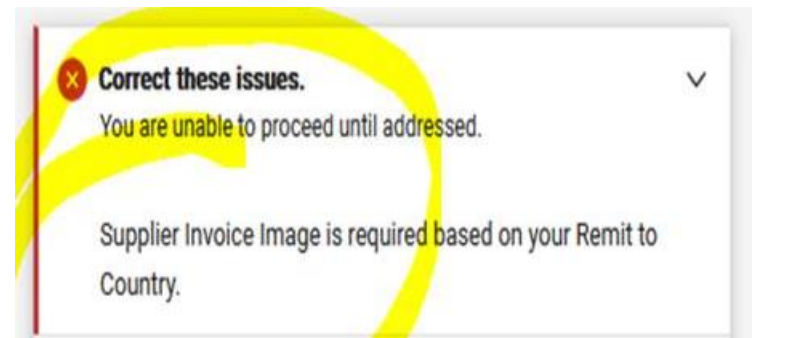

 Obraz faktury (PDF) musi zostać przesłany za pomocą przycisku Add Invoice Image (Dodaj obraz faktury). Fakturę należy dodać WYŁĄCZNIE przy użyciu tego przycisku, w przeciwnym razie pojawi się błąd i faktura nie będzie mogła zostać przesłana.

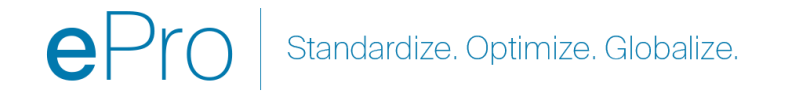

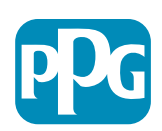

#### Tworzenie faktury cd.

Przejdź do Invoice Number (Numer faktury) oraz Invoice Date (Data wystawienia faktury).

Termin płatności jest określany na podstawie daty wystawienia faktury wprowadzonej w portalu, a nie daty widniejącej na obrazie PDF.

Po dołączeniu obrazu faktury i dodaniu numeru faktury oraz daty wystawienia faktury pamiętaj o kliknięciu przycisku Save (Zapisz).

Przed kliknięciem opcji Complete (Zakończ) upewnij się, że łączna kwota w podsumowaniu (suma częściowa, podatek, wysyłka itp.) jest prawidłowa, zgodnie z egzemplarzem faktury. Kliknij opcję Complete (Zakończ), jeśli faktura jest gotowa do przesłania.

Aby znaleźć informacje o terminach płatności, zapoznaj się z krótkim przewodnikiem dotyczącym statusu płatności, który można znaleźć w Centrum informacji dla dostawców <u>ePro | PPG</u>.

| voice • 2           | 2737 🟮                   |        |                                                       |             |     | Detailed          | •            | ?     | Add Invoice Image Complete | Save  |
|---------------------|--------------------------|--------|-------------------------------------------------------|-------------|-----|-------------------|--------------|-------|----------------------------|-------|
| Entry               | Summary Me               | ssages | Attachments                                           | 1 History   | y   |                   |              |       |                            |       |
| Invoice 🖈<br>Number | 2737                     |        | United States<br>Phone 1-412-40647                    | 60-         | Ĩ   | Discount, tax, sh | ipping & han | dling | Summary                    |       |
|                     | 8/15/2023                | ā      | Billing address                                       |             |     | Allocation        |              |       | PPG Supplier Portal        | ,     |
| Date                | mm/dd/yyyy               |        | PPG Industries, Inc                                   |             |     | weighted          |              |       | Invoice Image              |       |
| Due Date            | 10/14/2023               |        | One PPG Place<br>Pittsburgh, PA 1527<br>United States | 2           |     |                   |              | Н     | Total (525.00 USD)         |       |
| Terms               | Inv Dt & Net 60 dys ( Ne | t 60)  | Attachments                                           | Date        | Add | Discount          | 0.00         | USD   | Subtotal                   | 500.0 |
| Standard            | Inv Dt & Net 60 dvs      |        | ↓ 2737.ndf                                            | 11/27/2023  |     |                   |              |       | Discount                   | 0.0   |
| Payment             | inv br a Net oo dys      |        | <u></u> ,                                             |             |     | Taurd             | 0.00         |       | Tax1                       | 0.0   |
| Terms               |                          |        | Invoice Juar<br>Owner                                 | iita Dunham |     | Tax T             | 0.00         | USD   | Tax2                       | 0.0   |
| Discount            | a,                       |        |                                                       |             |     |                   |              |       | Shipping                   | 25.0  |

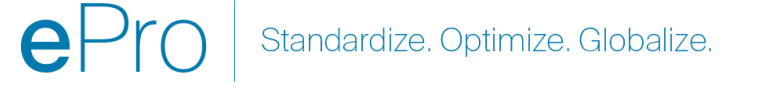

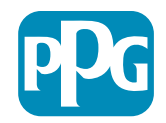

### Dodawanie podatków, wysyłka i obsługa

 Jeśli widok wprowadzania faktury ustawiony jest w trybie Simple (Prosty), kliknij pole wyboru na dole sekcji, aby wyświetlić pola dla Tax (Podatek), Shipping (Wysyłka) oraz Handling (Obsługa).

Discount, Tax, Shipping & Handling

- Przydział dla alokacji w USA i Kanadzie powinien być ZAWSZE Weighted (Ważony). Proszę tego NIE ZMIENIAC, w przeciwnym razie płatność zostanie pomniejszona o podatki, wysyłkę i obsługę wpisane w nagłówku.
- W tych polach wprowadź obowiązujący podatek, wysyłkę i obsługę. NIE wpisuj ich jako osobne pozycje w sekcji pozycji zamówienia, chyba że zamówienie zostało utworzone z osobną pozycją frachtu.
- Po wprowadzeniu podatków, wysyłki i obsługi przewiń w dół do sekcji Line Item (Pozycja), aby edytować kwotę/ilość do zafakturowania w każdym wierszu. Faktura będzie domyślnie zawierała całą ilość/kwotę z zamówienia, więć ważne jest zmodyfikowanie każdego artykułu w wierszu, aby upewnić się, że faktura jest poprawna, zanim zostanie przesłana.
- Może być konieczne usunięcie niektórych wierszy, jeśli NIE są one fakturowane. Jeśli musisz to zrobić, najpierw kliknij zapisz, potem usuń pozycję zamówienia, a następnie ponownie zapisz. Następnie zaktualizuj potrzebne kwoty. Dodatkowe szczegóły można znaleźć na następnym slajdzie.

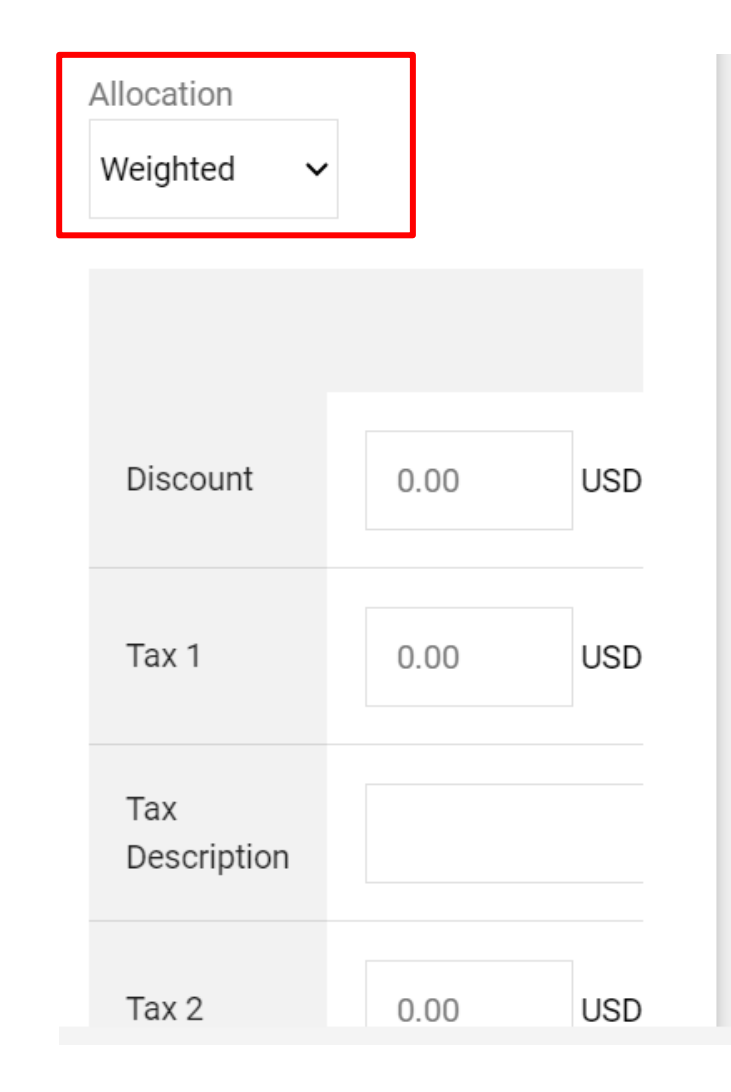

Standardize. Optimize. Globalize.

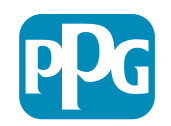

### Zmiany pozycji

Zmodyfikuj każdy wiersz, aby podać kwotę lub ilość do rozliczenia na bieżącej fakturze.

- Anulowane wiersze nie powinny być fakturowane.
- Kliknij małą strzałkę w dół i wybierz Remove (Usuń). W ten sposób na bieżącej fakturze zostaną rozliczone tylko prawidłowe wiersze.
- Zawsze zapisuj zmiany po każdym kroku.

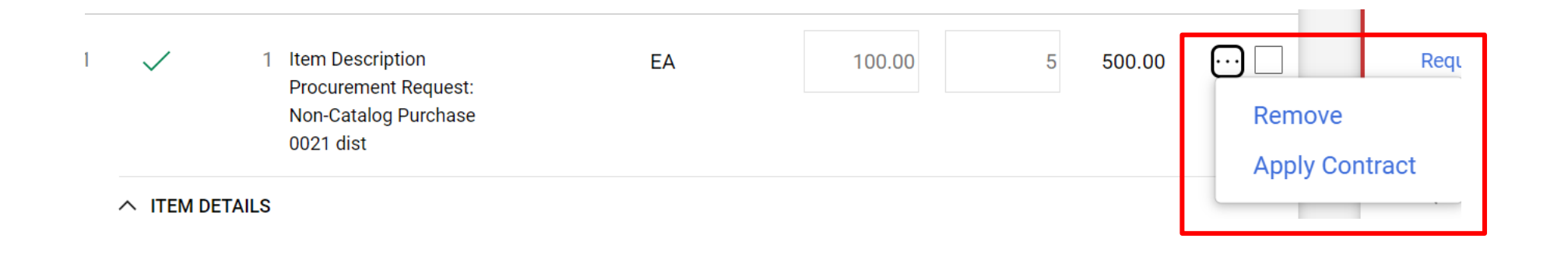

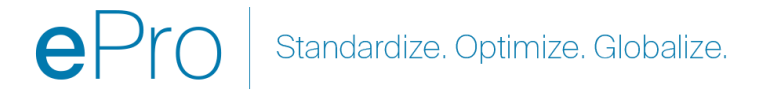

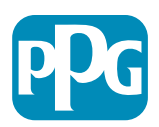

### Sprawdzanie błędów i ostrzeżeń

 Przed kliknięciem przycisku Complete (Zakończ) w celu przesłania faktury, sprawdź wszystkie Błędy (kolor czerwony) i Ostrzeżenia (kolor żółty) wymienione na liście. Aby możliwe było wysłanie faktury, błędy muszą zostać poprawione. Ostrzeżenia nie uniemożliwiają przesłania faktury, ale wskazują okoliczności, które mogą opóźnić płatność za fakturę. Przykład: Fakturowanie anulowanego wiersza spowoduje zatrzymanie faktury do weryfikacji i korekty przez PPG. Przykład: Osoba kontaktowa w PPG musi wystawić paragon (potwierdzenie dostarczenia towaru/usługi) w celu opłacenia faktury.

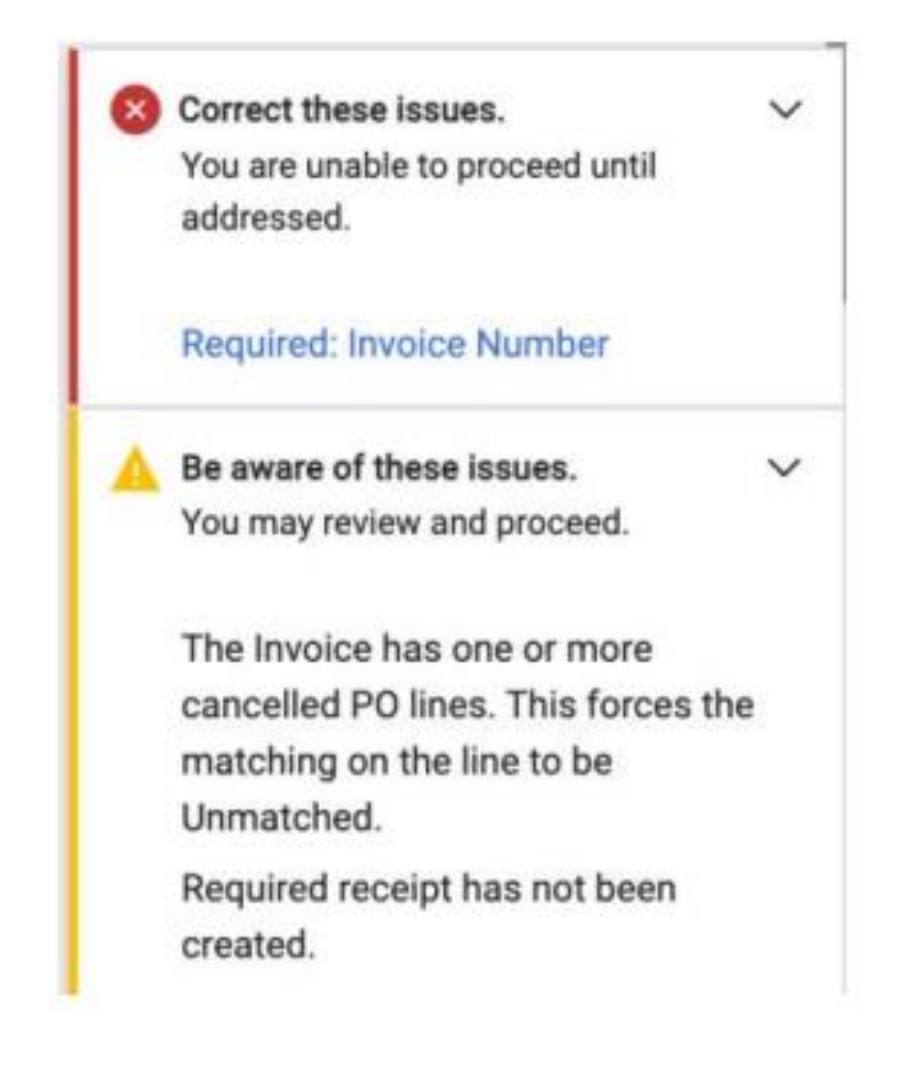

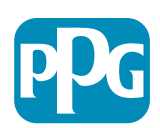

### Różne informacje

|     | Orders                     | Type to Search Sales Orders Q             |
|-----|----------------------------|-------------------------------------------|
| 0   | Sales Orders And Shipments | View Draft Supplier Invoices              |
| X   | Supplier Invoices          | View Invoices Returned for Buyer Changes  |
| fet |                            | Create Supplier Invoice                   |
| 26  |                            | Import Invoices                           |
|     |                            | Search for Supplier Invoices              |
| ~   |                            | View Saved Searches for Supplier Invoices |

Po zakończeniu fakturowania pojawi się nowy ekran z informacją, że faktura została przesłana pomyślnie i wyświetli się automatyczny numer faktury Jaggaer EIV-00xxxxxx. Jeśli ten ekran się nie pojawi, istnieje prawdopodobieństwo, że faktura nie została przesłana poprawnie i konieczne może być skorzystanie z opcji wyszukiwania (ikona papieru z zegarem) > Supplier invoices (Faktury dostawcy) > View Draft Supplier invoices (Wyświetl wersję roboczą faktur dostawcy), aby ponownie wyświetlić fakturę i ją uzupełnić.

Jeśli nie widzisz oczekiwanego wiersza lub jeśli nie możesz przetworzyć faktury na podstawie informacji zawartych w zamówieniu, skontaktuj się z osobą, która utworzyła zamówienie, aby rozwiązać problem przed przesłaniem faktury.

W przypadku zaległych zapytań/wyciągów związanych z fakturami już przetworzonymi w Jaggaer, kliknij Supplier Invoices (Faktury dostawców) > Search for Supplier Invoices (Wyszukaj faktury dostawców) i pobierz status płatności oraz termin płatności.

Jeśli status płatności został anulowany lub jest w trakcie realizacji, skontaktuj się z twórcą zamówienia.

•Jeśli status płatności to płatna lub zapłacona i przeterminowana, skorzystaj z poniższych danych, aby zidentyfikować osobę kontaktową:

•EMEA – Znajdź właściwy kontakt, korzystając z tej listy

•USCA – Znajdź odpowiedni kontakt tutaj. Przed kontaktem z działem zobowiązań przygotuj prawidłowe numery faktur i numery zamówień

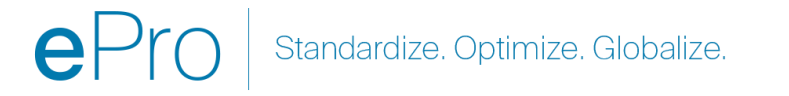

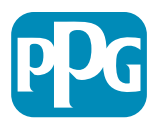

### Dodatkowa funkcja fakturowania – wiadomości

Osoby kontaktowe w PPG mogą wysyłać wiadomości w ramach faktury. W zakładce Messages (Wiadomości) wyświetlane są wszelkie komunikaty dla każdej faktury. Kliknij znak +, aby odpowiedzieć lub wysłać wiadomości do osoby kontaktowej w PPG.

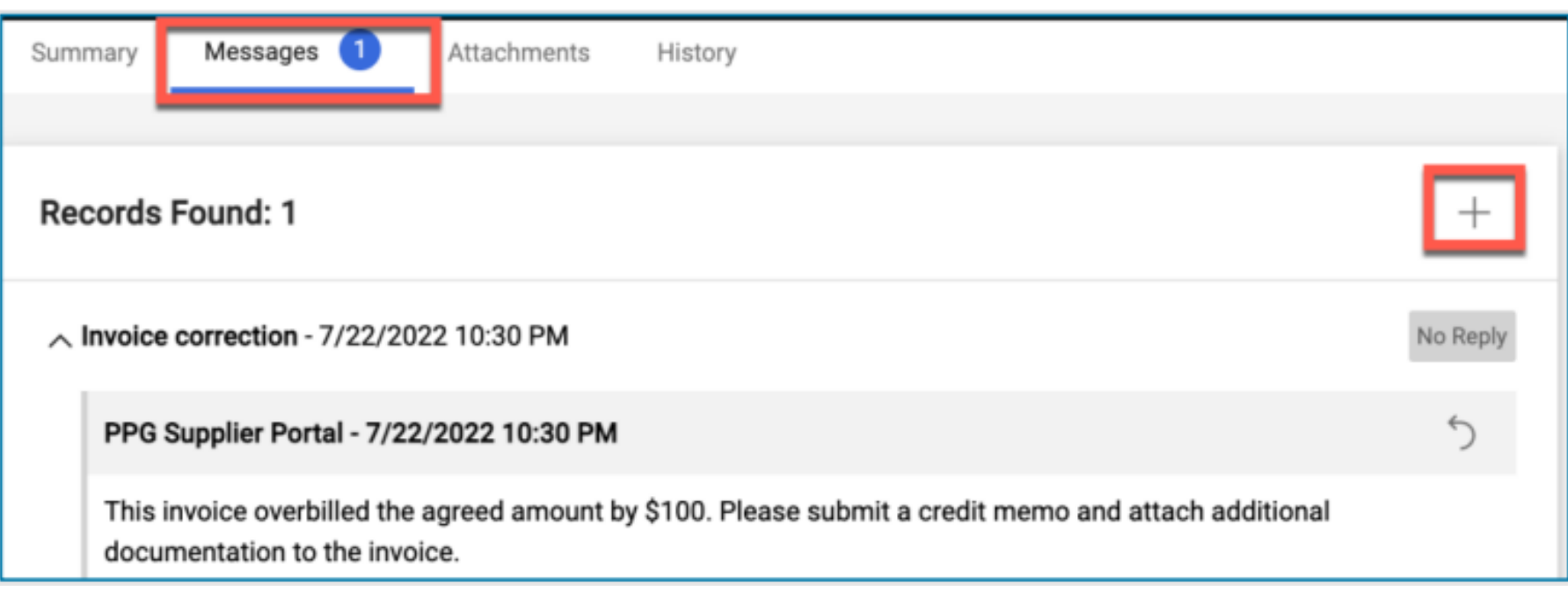

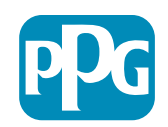

### Tworzenie not kredytowych

Noty kredytowe powinny być tworzone bezpośrednio z poziomu faktury, która ma zostać zaksięgowana. Przejdź do listy faktur.

Wybierz odpowiednią fakturę.

Z rozwijanego menu wybierz Create Credit Memo (Utwórz notę kredytową).

Wskazówka: Dla rozszerzonych zamówień zakupu, które są rozliczane wielokrotnie, użyj opcji Copy to new invoice (Skopiuj do nowej faktury). Pamiętaj tylko o zaktualizowaniu dat faktur, kwot, podatków, wysyłki i obsługi.

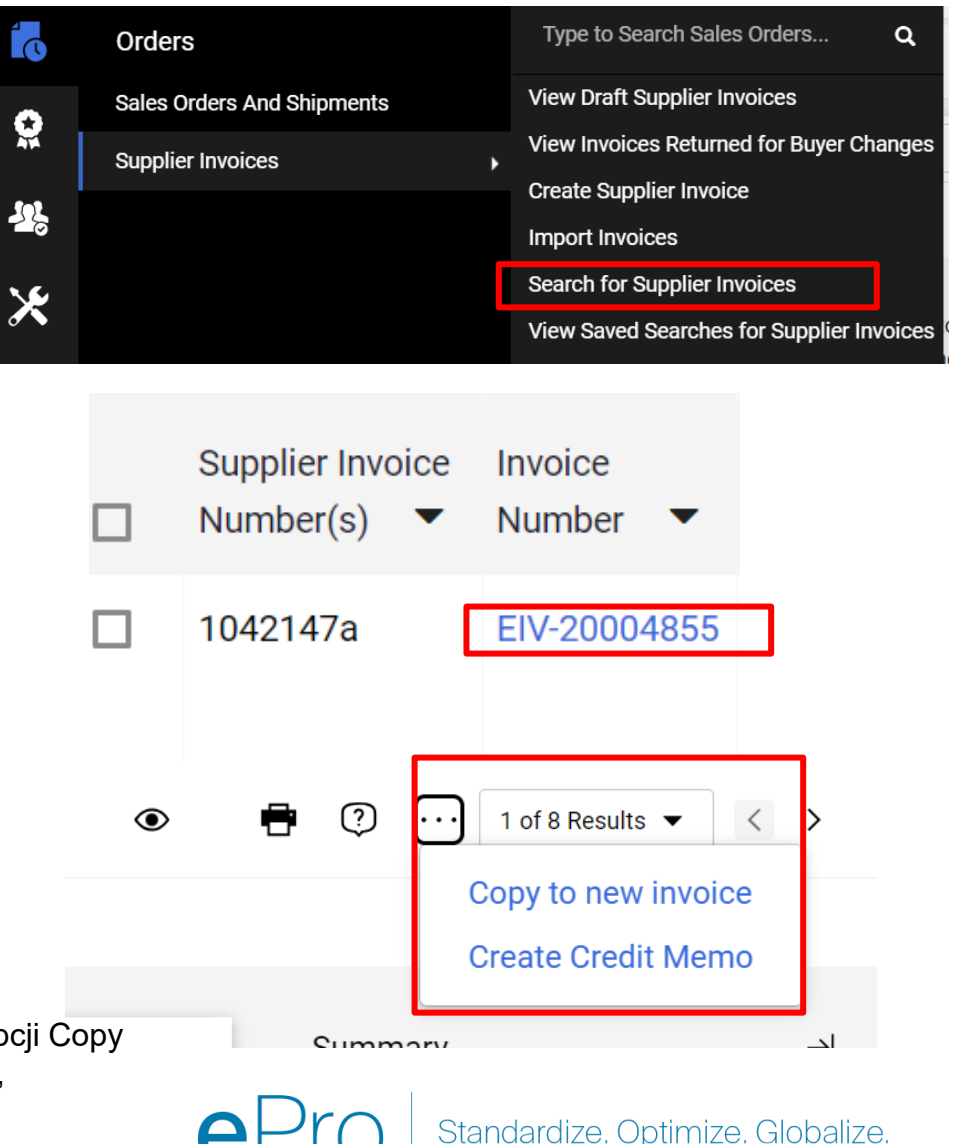

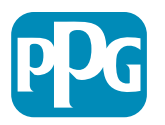

### Alternatywny sposób tworzenia faktury/noty kredytowej

- Przejdź do strony głównej i do sekcji Create Invoice/Credit Memo (Utwórz fakturę/notę kredytową)
- Wybierz Type (Typ) (Invoice/Credit Memo (Faktura/Nota kredytowa))
- Dódaj Invoice No. (Nr faktury)
- Dodaj Invoice date (Datę faktury)
- Dodaj PO Number (Numer zamówienia) i kliknij przycisk Create (Utwórz)
- UWAĠA: Jeśli wybierzesz notę kredytówą, nadal musisz podać numer i datę wystawienia faktury, następnie kliknij powiązany numer faktury oraz dalej. Wybierz fakturę, którą księgujesz. MUSISZ mieć fakturę, którą księgujesz. Wybierz kwotę, która będzie ujemna i taka powinna pozostać.

| Type Invoice Oredit Memo   Invoice No.   Invoice Date   11/27/2023   mm/dd/yyyy   Supplier  PO Number  Optional PO Number  Currency  US Dollar  Create                                                                                                    | Create Invoice / | Create Invoice / Credit Memo |        |  |  |
|----------------------------------------------------------------------------------------------------|------------------|------------------------------|--------|--|--|
| Invoice No. Invoice Date Invoice Date Invoic | Туре             | Invoice      Credit Memo     |        |  |  |
| Invoice Date 11/27/2023   mm/dd/yyyy   Supplier   PO Number   PO Number   Optional PO Number   Currency   US Dollar                                                                                                    | Invoice No.      |                              |        |  |  |
| Supplier     The Kyoshi Warriors       PO Number     Optional PO Number       Currency     US Dollar                                                                                                    | Invoice Date     | 11/27/2023                   |        |  |  |
| Supplier     The Kyoshi Warriors       P0 Number     Optional P0 Number       Currency     US Dollar                                                                                                    |                  | mm/dd/yyyy                   |        |  |  |
| PO Number<br>Optional PO Number<br>Currency<br>US Dollar<br>Create                                                                                                    | Supplier         | The Kyoshi Warriors 🗸        |        |  |  |
| Currency US Dollar  Create                                                                                                    | PO Number        | Optional PO Number           |        |  |  |
| Create                                                                                                    | Currency         | US Dollar 🗸                  |        |  |  |
|                                                                                                    |                  |                              | Create |  |  |

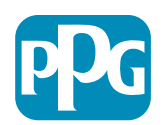